## webforward

# How to add your new email account to Outlook on your PC

This document explains how to set up a connection between Outlook on your computer and your new email address, so that you can use Outlook to send and receive emails.

Please Note: You will need to be connected to the internet on your computer

1: Go to the Microsoft Outlook program on your computer and select "File" in the top left-hand corner.

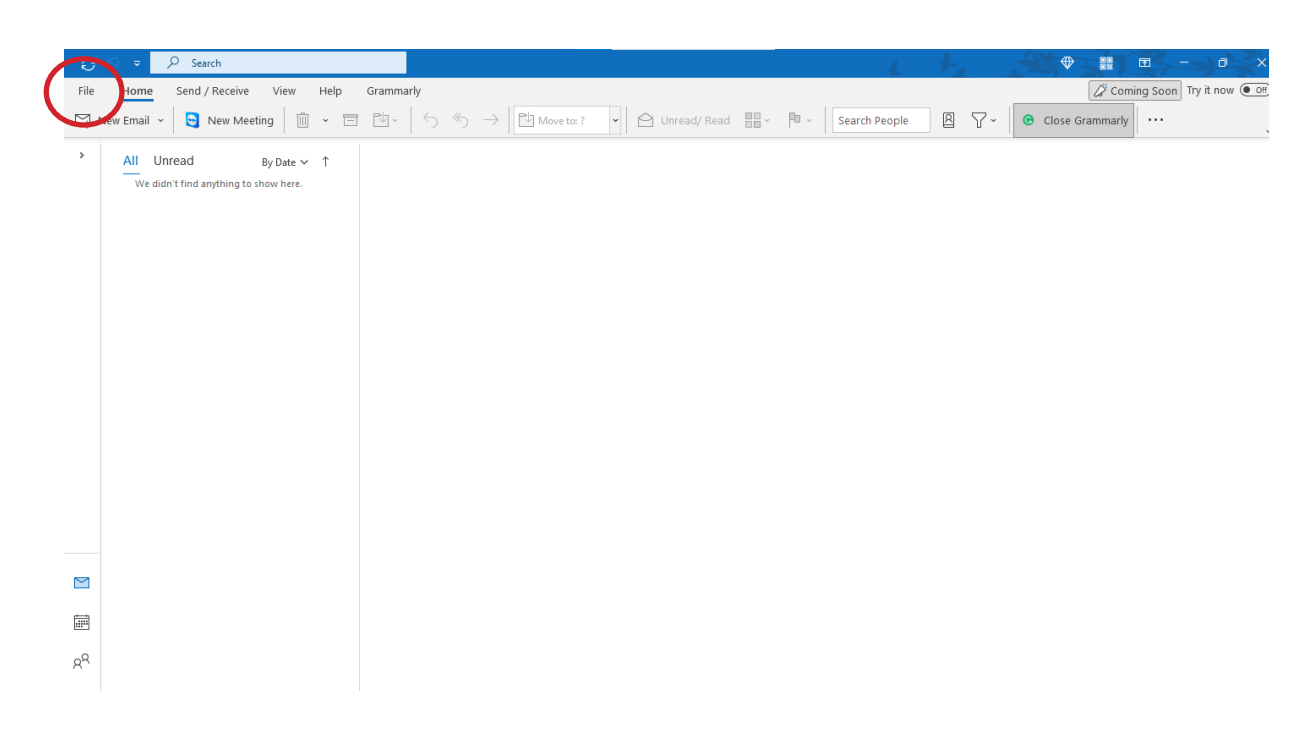

#### 2: Select the "New" button

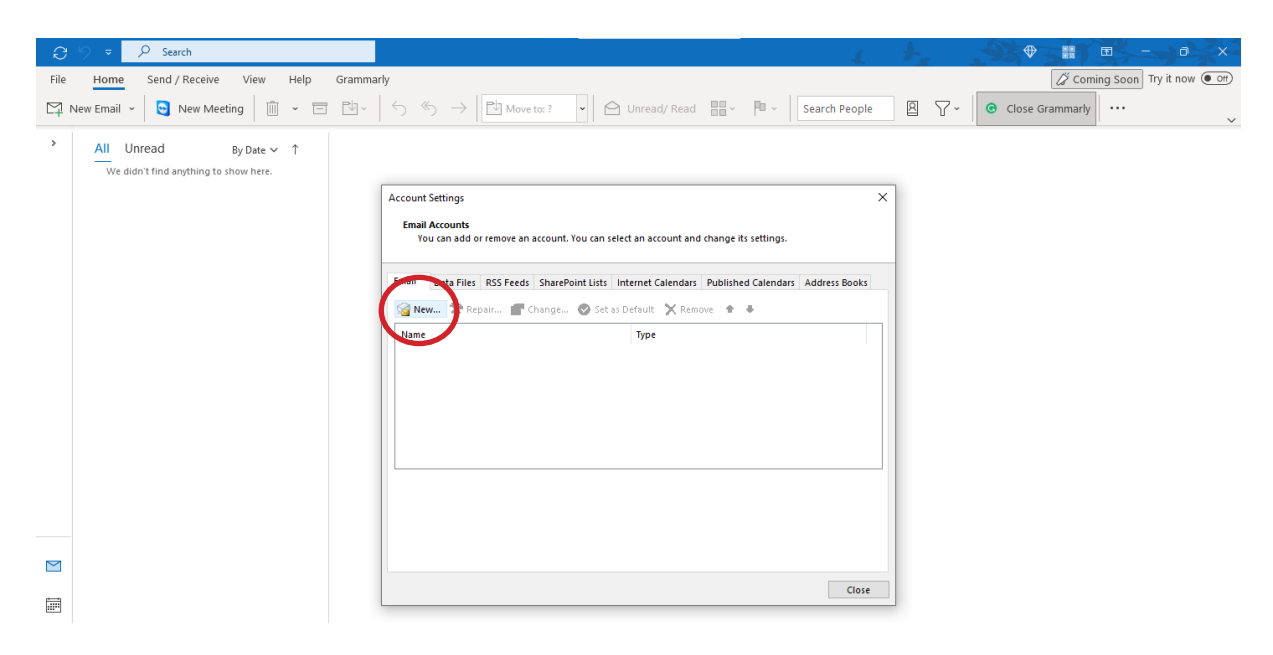

3: A new Outlook window will appear, please enter your full email address and tick "Let me set up my account manually" and press "Connect"

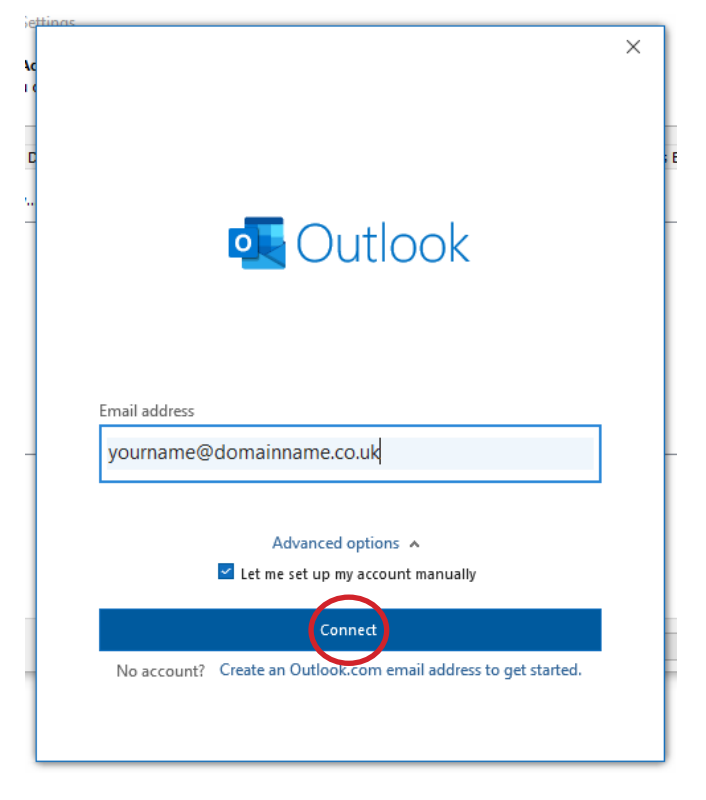

4: Select IMAP.

| nas           |             |               |        | ~ |
|---------------|-------------|---------------|--------|---|
| 💁 Outloo      | k           |               |        | × |
| Advanced se   | etup        |               |        |   |
|               |             |               |        |   |
| Microsoft 365 | Outlook.com | Exchange      | Google |   |
|               | $\frown$    | -             | 2      |   |
| POP           |             | Exchange 2013 |        |   |
| POP           | IIVIAF      | or earlier    |        |   |
|               |             |               |        |   |
|               |             |               |        |   |
| Go back       |             |               |        |   |
|               |             |               |        |   |
|               |             |               |        |   |

## webforward

**5:** You will now need to input incoming and outgoing mail settings. Your details are as follows:

Incoming: imap.stackmail.com Outgoing: smtp.stackmail.com

|         |                     | 2-                 | (Not you?)        |
|---------|---------------------|--------------------|-------------------|
| Incomi  | ng mail             |                    |                   |
| Server  | imap.stackmail.co   | om                 | Port 143          |
| Encrypt | ion method SSL      | /TLS 🔻             |                   |
| 🗹 Requ  | iire logon using Se | cure Password Auth | nentication (SPA) |
| Outgoi  | ng mail             |                    |                   |
| Server  | smtp.stackmail.co   | om                 | Port 25           |
| Encrypt | ion method SSL      | /TLS 🔻             |                   |
| 🗹 Requ  | ire logon using Se  | cure Password Aut  | nentication (SPA) |
|         |                     |                    |                   |
|         |                     |                    |                   |
|         |                     |                    |                   |
|         |                     |                    |                   |
|         |                     |                    |                   |
|         |                     |                    |                   |
| C - 1   |                     |                    | Next              |

**6:** Please enter your password for the account.

Please note, our team do not store a copy of your email password. If you are unsure of your password and would like to reset it, please contact a member of our team who will be happy to help.

Once you have entered your password, press **Connect** 

| as                    |            |   |
|-----------------------|------------|---|
| IMAP Account Settings |            | × |
|                       | (Not you?) |   |
| Password              |            |   |
| *****                 | 0          |   |
|                       |            |   |
|                       |            |   |
|                       |            |   |
|                       |            |   |
|                       |            |   |
|                       |            |   |
|                       |            |   |
|                       |            |   |
|                       |            |   |
|                       |            |   |
|                       |            |   |
|                       |            |   |
|                       |            |   |
|                       |            |   |
|                       |            |   |
| Go back               | Connect    |   |
|                       |            |   |
|                       |            |   |
|                       |            |   |

## webforward

7: Once all your details have been verified, you will see a screen confirming your new account has been successful.

Hit done, and the contents of your inbox will now show.

| GUIDOK                                                                                                    |     |
|----------------------------------------------------------------------------------------------------|-----|
| Account successfully added                                                                                  |     |
| IMAP                                                                                                    |     |
|                                                                                                    |     |
|                                                                                                    |     |
|                                                                                                    |     |
|                                                                                                    |     |
|                                                                                                    |     |
|                                                                                                    |     |
| Add another email address                                                                                   |     |
| Add diformer enfan ddaress                                                                                  |     |
| Email address                                                                                               | wt  |
| Email address Ne                                                                                            | ext |
| Email address Ne                                                                                            | xt  |
| Email address Ne<br>Advanced options A                                                                      | ext |
| Email address Ne Advanced options  CLet me set up my account manually                                       | xt  |
| Email address Ne<br>Advanced options A                                                                      | ext |
| Email address Advanced options                                                                              | xt  |
| Email address Ne Advanced options  Let me set up my account manually Eet up Outlook Mobile on my phone, too | xt  |
| Email address Ne<br>Advanced options A<br>Let me set up my account manually                                 | xt  |
| Email address Ne<br>Advanced options A<br>Let me set up my account manually                                 | ext |